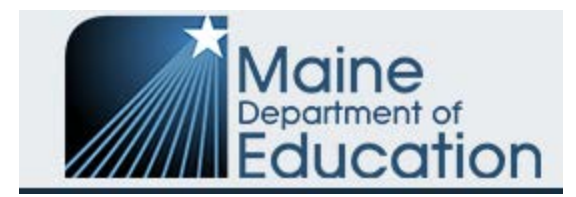

## Tier III Application for FY' 22 Workflow

for

## **Completion and Submission**

\*None of the screenshots impacted the workflow or submission of any applications.

**Step 1:** The building principal opens the School Improvement Grant (SIG) in Grants4ME, goes to the **Sections page** and clicks on **Draft Started** in the **Application Status** section (as shown below).

| Sections<br>Airline Community Schoo      | ol - SIG (1038-1039-SIG) Community School District - FY 2022 - School Improvement Grant - Rev 0 |
|------------------------------------------|-------------------------------------------------------------------------------------------------|
| Application Status:<br>Change Status To: | Not Started Draft Started                                                                       |
| View MDOE History Lo<br>View Change Log  | 29                                                                                              |

**Step 2**: Once the Application has been completed by the building principal and Leadership Team, the building principal goes to the **Sections page** and clicks on **Draft Completed** in the **Change Status To section** (as shown below). This forwards the completed Application to the District Business/Fiscal Manager.

| Sections<br>Alexander Elementary - SIG (4-5-SIG) Municipal School Unit - FY 2022 - School Improvement Grant - Rev 0 |  |
|----------------------------------------------------------------------------------------------------|--|
| Application Status:       Draft Started         Change Status To:       Draft Completed                             |  |
| View MDOE History Log<br>View Change Log                                                                            |  |

Tier III Grant Application for FY' 22 created for Training Support on 11.15.21.

**Step 3:** The District Business/Fiscal Manager logs into Grants4ME, reviews the application, and goes to the **Sections page** and clicks on one of the following options in the **Change Status To** section:

- LEA Fiscal Representative Approved
- LEA Fiscal Representative Returned Not Approved

| Sections<br>Bay Ridge Elementary -                   | SIG (1411-997-SIG) Municipal School Unit - FY 2022 - School Improvement Grant - Rev 0       |
|------------------------------------------------------|---------------------------------------------------------------------------------------------|
| Application Status:                                  | Draft Completed                                                                             |
| Change Status To:                                    | LEA Fiscal Representative Approved<br>or<br>LEA Fiscal Representative Returned Not Approved |
| <u>View MDOE History L</u><br><u>View Change Log</u> | <u>og</u>                                                                                   |

**Step 4:** If the Fiscal Representative APPROVED the Application, it then goes on to the Superintendent (LEA Authorized Representative), who can then log into Grants4ME and go to the **Sections page** and click on one of the following options in the **Change Status To** section:

- LEA Authorized Representative Approved
- LEA Authorized Representative Returned Not Approved

| Sections<br>Brooksville Elementary S                 | chool - SIG (92-93-SIG) Municipal School Unit - FY 2022 - School Improvement Grant - Rev 0          |  |
|------------------------------------------------------|----------------------------------------------------------------------------------------------------|--|
| Application Status:                                  | LEA Fiscal Representative Approved                                                                  |  |
| Change Status To:                                    | LEA Authorized Representative Approved<br>or<br>LEA Authorized Representative Returned Not Approved |  |
| <u>View MDOE History L</u><br><u>View Change Log</u> | og                                                                                                  |  |

• Only after the LEA Authorized Representative Approved status is selected does it come to the DOE for our review for Approval or Return not Approved as shown below.

| Sections<br>Dresden Elementary School - SIG (1445-153-SIG) Regional School Unit - FY 2022 - School Improvement Grant - Rev 0 |                                                                                             |  |
|----------------------------------------------------------------------------------------------------|---------------------------------------------------------------------------------------------|--|
| Application Status:<br>Change Status To:                                                                                     | LEA Authorized Representative Approved MDOE School Improvement Grant Consultant Approved or |  |
|                                                                                                    | MDOE School Improvement Grant Consultant Returned Not Approved                              |  |

Alternate Step 3 or 4: If either the district business manager (LEA Fiscal Representative) or the superintendent (LEA Authorized Representative) clicks on the Change Status To LEA...Returned Not Approved, the Application automatically gets kicked back to the building principal showing ...Returned Not Approved.

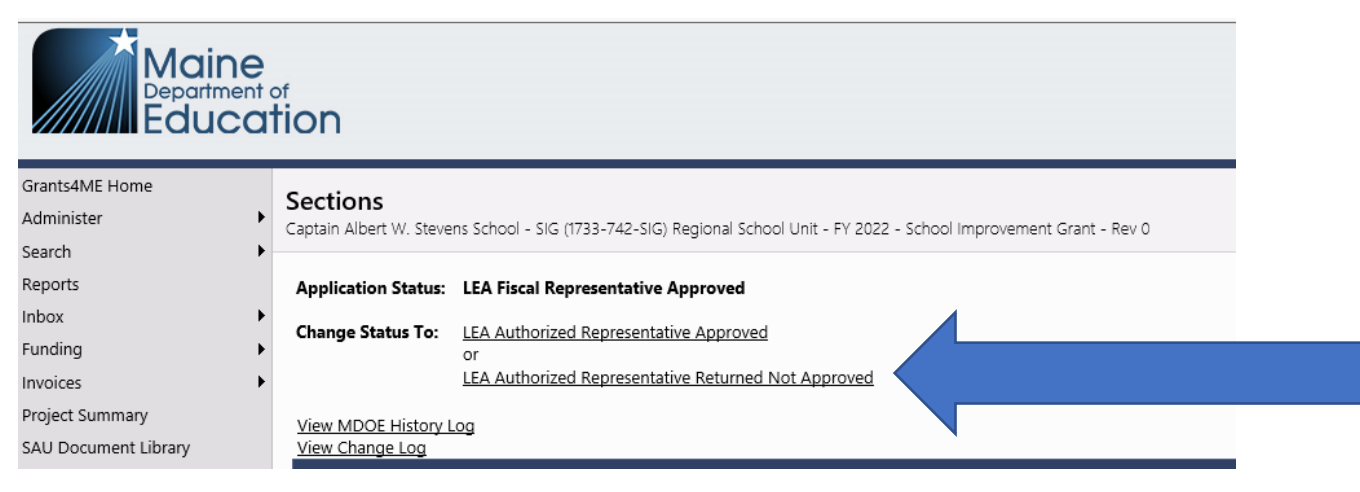

## Halting the Process

\*If at any time during this **PROCESS**, the principal wants to **HALT** the forward movement of the Application for any reason, simply ask the district Fiscal Manager or Superintendent (whose queue the application is in) to **RETURN NOT APPROVED**. The Application will then be automatically reopened for the principal to make edits.